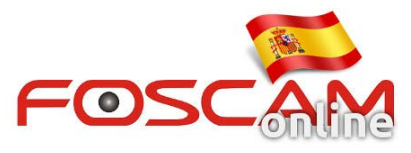

# ¿Como asignar una IP fija en MAC?

Paso 1: Conecte su cámara y su MAC al mismo router

Paso 2: Localice la dirección IP de su cámara

1. Haga clic en el menú Apple y seleccione System Preferences

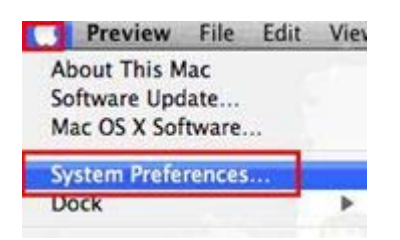

2. Cuando aparezcan las propiedades busque la opción **Internet & Wireless** para hacer clic en **Network** 

| 00         | 1                         |                 | System             | Preferences        |          |             |       |
|------------|---------------------------|-----------------|--------------------|--------------------|----------|-------------|-------|
| Personal   | snow All                  |                 |                    |                    |          | QI          |       |
|            | <b>1</b>                  |                 |                    | 0                  | 0        | Q           |       |
| Appearance | Desktop &<br>Screen Saver | Dock            | Exposé &<br>Spaces | Language &<br>Text | Security | Spotlight   |       |
| Hardware   |                           |                 |                    |                    |          |             |       |
| 6          |                           | 0               |                    |                    |          | 高           | 0     |
| CDs & DVDs | Displays                  | Energy<br>Saver | Keyboard           | Mouse              | Trackpad | Print & Fax | Sound |
| Internet & | Wireless                  |                 |                    |                    |          |             |       |
|            |                           | 8               |                    |                    |          |             |       |
| MobileMe   | Network                   | Bluetooth       | Sharing            |                    |          |             |       |

3. En la ventana Network seleccione Airport, y haga clic en Advanced.

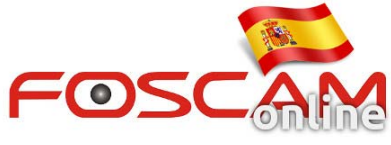

|                                                    | Location: | utomatic                                           | \$                                                                                                    |                                 |
|----------------------------------------------------|-----------|----------------------------------------------------|----------------------------------------------------------------------------------------------------|---------------------------------|
| PPPoE<br>Connected<br>Ethernet<br>Self-Assigned IP |           | Status: Connec<br>AirPort is<br>IP addres          | ted Turn Air<br>connected to catherine<br>s 192.168.1.101.                                                         | Port Off )<br>and has the       |
| AirPort<br>Connected                               |           | Network Name: catheri Ask t Known If no kr have to | ne<br>o join new networks<br>networks will be joined au<br>nown networks are availabl<br>manually select a network | tomatically.<br>e, you will<br> |
|                                                    |           |                                                    |                                                                                                    |                                 |

4 . Clic **TCP/IP**  $\rightarrow$  en la configuración **IPV4** puede localizar la dirección IP de su router

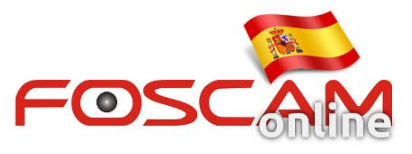

| AirPort                                                       | TCP/IP DNS WIN                                | NS AppleTalk 802     | .1X Proxies      |
|---------------------------------------------------------------|-----------------------------------------------|----------------------|------------------|
| Configure IPv4:                                               | Using DHCP                                    | :                    |                  |
| IPv4 Address:<br>Subnet Mask:<br>Router:                      | 192.168.1.108<br>255.255.255.0<br>192.168.1.1 | (<br>DHCP Client ID: | Renew DHCP Lease |
| Configure IPv6:<br>Router:<br>IPv6 Address:<br>Prefix Length: | Automatically                                 | :                    |                  |

5. Clic en **DNS**, para ver la dirección DNS de su router.

| AirPort      | TCP/IP | DNS | WINS       | 802.1X    | Proxies | Ethernet         | 61 |
|--------------|--------|-----|------------|-----------|---------|------------------|----|
| DNS Servers: |        |     |            | Search Do | mains:  | a Distant Ard As |    |
| 192.168.1.1  |        |     |            |           |         |                  |    |
|              |        |     |            |           |         |                  |    |
|              |        |     | 2.00       |           |         |                  |    |
|              |        |     | 100        |           |         |                  |    |
|              |        |     |            |           |         |                  |    |
|              |        |     | 20         |           |         |                  |    |
|              |        |     |            |           |         |                  |    |
|              |        |     |            |           |         |                  |    |
|              |        |     | ar<br>E    |           |         |                  |    |
|              |        |     | 100<br>2.1 |           |         |                  |    |
|              |        |     | 24<br>24   |           |         |                  |    |

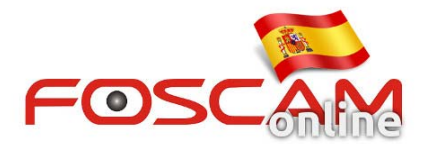

### Paso 3:

Indique una dirección IP fija para su cámara de acuerdo a la configuración de su router.

En este caso puede establecer: **Dirección IP**: 192.168.1.100 (solo es necesario modificar el último número, basado en el protocolo IPv4 donde 192.168.1.X en el rango de 2 a 253 **Mascara de subred**: 255.255.255.0 **Puerta de enlace**: 192.168.1.1 (dirección del router) **Servidor DNS**: 192.168.1.1 (misma dirección del router)

## 1. Método 1

Asignar una dirección IP fija desde la página web

#### En cámaras HD acceda a **Network** --> **IP configuration**:

| FOSCAM              | Q Live Video 💖 Settings | In            |  |  |
|---------------------|-------------------------|---------------|--|--|
| Setup Wizard Status | IP Configuration        |               |  |  |
| Basic Settings      | Obtain IP From DHCP     |               |  |  |
| (IP Configuration   | IP Address              | 192.168.1.100 |  |  |
| Wireless Settings   | Subnet Mask             | 255.255.255.0 |  |  |
| PPPoE<br>DDNS       | Gateway                 | 192.168.1.1   |  |  |
| UPnP                | Primary DNS Server      | 192.168.1.1   |  |  |
| Port                | Secondary DNS Server    | 8.8.8.8       |  |  |
| Mail Settings       | L                       |               |  |  |

En cámaras MJPEG en configuración Basic Netw ork Settings:

| Device Status          | Basic Network Settings     |                |  |  |  |
|------------------------|----------------------------|----------------|--|--|--|
| Alias Settings         | Basic Network Settings     |                |  |  |  |
| Date & Time Settings   |                            |                |  |  |  |
| Users Settings         | Obtain IP from DHCP Server |                |  |  |  |
| Multi-Device Settings  | IP Address                 | 192.168.1.100  |  |  |  |
| Basic Network Settings | Subnet Mask                | 255.255.255.0  |  |  |  |
| Wireless LAN Settings  | Gateway                    | 192 168 1 1    |  |  |  |
| ADSL Settings          | DND Occurrent              |                |  |  |  |
| UPnP Settings          | DNS Server                 | 192.168.1.1    |  |  |  |
| DDNS Service Settings  | HTTP Port                  | 85             |  |  |  |
| Mail Service Settings  |                            | Submit Refresh |  |  |  |
| MCN C-W                |                            |                |  |  |  |

Nota: Haga clic en Save o Submit.para guardar los cambios.

## 2. Método 2

Cuando no están conectadas mediante WPS , desde **IP Camera Tool** (tanto para cámaras HD como MJPEG)

Señale la cámara deseada y con el botón derecho seleccione **Network Configuration** desmarcando **Obtain IP from DHCP Server** e introduzca la dirección IP de su cámara así como usuario y contaseña.

Haga clic en **OK** para guardar los cambios

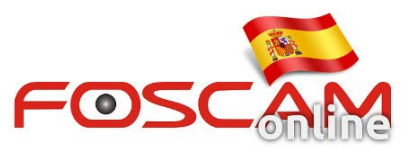

| Camera nam                                                              | e IP Addre                                                                           | S Dotain IP from                                   | DHCP server                                                                                   |
|-------------------------------------------------------------------------|--------------------------------------------------------------------------------------|----------------------------------------------------|-----------------------------------------------------------------------------------------------|
| F19821P<br>HD950E<br>F19826W<br>HD818W<br>F19821P<br>F19805W<br>F19831W | Basic Properties<br>Network Configuration<br>Upgrade Firmware<br>Generate Check Code | IP Address<br>Subnet Mask<br>Gateway<br>DNS Server | 192 .168 . 1 .100         255 .255 .255 . 0         192 .168 . 1 . 1         192 .168 . 1 . 1 |
| Foscam Inl<br>HD816W<br>FosBabyEN<br>FosBaby<br>HD818P                  | Recover Default<br>Refresh Camera List<br>Flush Arp Buffer<br>About IP Camera Tool   | Http Port<br>User<br>Password                      | 889<br> admin                                                                                 |
| L                                                                       |                                                                                      | OK<br>Note: After changin<br>device will automat   | Cancel<br>ng the configuration<br>tically restart.                                            |